# 自動住所表示プラグイン

## 操作マニュアル

Ver. 1.0 更新日:2024 年 12 月 1 日

| 更新日       | 更新内容 |
|-----------|------|
| 2024/12/1 | 新規作成 |
|           |      |
|           |      |
|           |      |
|           |      |
|           |      |
|           |      |
|           |      |
|           |      |
|           |      |
|           |      |
|           |      |
|           |      |
|           |      |

目次

| 1   | プラグイン概要    | 2  |
|-----|------------|----|
| 2   | 動作環境       | 3  |
| 3   | プラグインの追加   | 4  |
| 3.1 | プラグインの追加   | 4  |
| 4   | プラグインの設定   | 5  |
| 4.1 | プラグインの設定   | 5  |
| 5   | プラグインの利用方法 | 10 |
| 5.1 | 追加画面·編集画面  |    |
| 6   | 機能仕様•制限事項等 | 12 |

### プラグイン概要

1

自動住所表示プラグインは、郵便番号を入力すると自動的に住所を表示するためのプラグインです。

- 動作方法: 郵便番号が設定されたフィールドに郵便番号が入力され、フォーカスが外れる、または Enter キーが押されたタイミン グで、住所フィールドに対応する住所が自動的に表示されます。
- 対応する郵便番号の形式:
   郵便番号は、半角・全角を問わず、以下の形式に対応しています:
- 数字3桁-4桁(例:123-4567)
- 数字7桁(例: 1234567)

| キャンセル                                 | 保存                                                                                                    |
|---------------------------------------|----------------------------------------------------------------------------------------------------|
| 会社名                                   | 部署名 役職 担当者名                                                                                                    |
| 郵便番号(数字のみ)<br>100-0001<br>7文字以下<br>住所 | TEL(数字       郵便番号を入力後、フォーカスが抜ける際、もしくは Enter キー押下時に         住所を自動表示します。       郵便番号は半角全角区別せず、「数字 3 桁-4 桁」「数字 7 桁」いずれかの         入力に対応します。 |
| キャンセル                                 | 保存                                                                                                    |
| 会社名<br>郵便番号(数字のみ)<br>1000001          | 部署名<br>入力後の郵便番号欄の値を固定の書式に統一(整形)す<br>る設定も可能です。(「半角数字3桁-4桁」「半角数字7桁」<br>のいずれか)                                                            |
| 7文字以下<br>住所<br>東京都千代田区千代田             | 住所欄に、該当する住所が       顧客ランク                                                                                                    |

### 2 動作環境

プラグインは原則として、kintone の動作環境に準じて動作します。kintone の動作環境に関する詳細については、以下のページで確認できます。

【動作環境 | サイボウズのクラウド基盤サイト】 https://www.cybozu.com/jp/service/requirements.html

こちらのページにて、推奨環境や対応ブラウザ、制限事項などが記載されていますので、プラグインを利用する前にご確認ください。

## 3 プラグインの追加

#### 3.1 プラグインの追加

kintone へのプラグインの追加手順については、以下の Cybozu 社の公式 kintone ヘルプページに記載されている「ファイ ルを読み込んでプラグインを追加する」および「アプリにプラグインを追加する」の手順をご確認ください。

【ファイルを読み込んでプラグインを追加する】 https://jp.cybozu.help/k/ja/id/0408.html#add\_plugin\_plugin\_10

【アプリにプラグインを追加する】

https://jp.cybozu.help/k/ja/id/040566.html#app\_settings\_plugin\_10

このページで、プラグインファイルのアップロード方法やアプリへの適用手順が詳しく説明されています。プラグインを追加 する際は、こちらの手順を参考に進めてください。

## 4 プラグインの設定

#### 4.1 プラグインの設定

プラグインの設定は以下の手順で行います。

① アプリの設定画面の「フォーム」の設定で、郵便番号フィールドと住所を表示するフィールドを作成します。

| フォーム                       |             | 一覧   | 1   | グラフ        | 設定         |            |  |
|----------------------------|-------------|------|-----|------------|------------|------------|--|
| フォームを保存                    |             |      |     | 郵便番号       | _          |            |  |
|                            | ABC 文字列 (14 | Ţ)   |     |            |            |            |  |
| A リッチエディター                 | 三 文字列 (複    | 数行)  |     | 都道府県       | 市区町村       | それ以降       |  |
| 123 数值                     | ■ 計算        |      |     |            |            |            |  |
| <ul> <li>ラジオボタン</li> </ul> | チェックボ       | ミックス |     |            |            |            |  |
| ■ 複数選択                     |             | ウン   |     | 都道府県(フリガナ) | 市区町村(フリガナ) | それ以降(フリガナ) |  |
| 言日付                        | () 時刻       |      |     |            |            |            |  |
|                            | 0           |      | - 0 |            |            |            |  |

## 【補足】

・郵便番号、住所のフィールドは、「文字列(1行)」フィールドでご作成いただく必要がございます。

#### ② プラグインの設定画面を開きます。

| フォーム     | 一覧 | グラフ             | 設定        |          |
|----------|----|-----------------|-----------|----------|
| 一般設定     |    | 🗲 চারপ্রব       | イズ/サービス連携 | 🏠 その他の設定 |
| アイコンと説明  |    | プラグイン           |           | カテゴリー    |
| デザインテーマ  |    | JavaScript / CS | SSでカスタマイズ | 言語ごとの名称  |
| プロセス管理   |    | APIトークン         | 5         |          |
| ▲ 通知     |    | Webhook         | Ĺ         | は設定      |
| アプリの条件通知 |    | ♀ アクセス権         | Ē         | アクション    |

-

|                           | 、拡張機能について知る<br>拡張機能で、さらに広がるキントーンでできること<br>拡張機能とは プラグイン・関連サービスを探す |    |                                       |   |
|---------------------------|------------------------------------------------------------------|----|---------------------------------------|---|
| ╋追加す                      | 3                                                                |    |                                       |   |
| 状態 🕜                      | プラグイン名                                                           | 設定 | 說明                                    |   |
| <b>有効</b><br>無効にする        | 自動住所表示プラグイン                                                      | φ  | 人力された郵便番号より、住所を自動表示します。<br>           | 8 |
| <b>有効</b><br><u>無効にする</u> |                                                                  | ¢  | 一覧画面に表示されているレコードの内容を、Excelファイルで出力します。 | 8 |
| <b>有効</b><br><u>無効にする</u> | ルックアップフィールド絞り込みプラ<br>グイン<br>                                     | ¢  | 他、クリックします。                            | 8 |
| <b>有効</b><br>無効にする        | ドリルダウンドロップダウンプラグイ<br>ン<br>-                                      | ¢  | ー<br>階層絞り込み可能なドロップダウンを設定します。          | 8 |

③ プラグインの設定画面でプラグインの設定を行います。 設定が必要な項目や、各設定内容の詳細については、下記の画面イメージおよび「項目説明」の表をご確認ください。設定が完了したら、必ず保存を行ってください。

| 自動住所表示プラグイン |     | ご契約状況                                                                                                    |                                                                                                    |                                                                                                    |                     |                                     |                       |    |
|-------------|-----|----------------------------------------------------------------------------------------------------|----------------------------------------------------------------------------------------------------|----------------------------------------------------------------------------------------------------|---------------------|-------------------------------------|-----------------------|----|
|             | (1) | ライセンスの状態 ご契約中(2099-06-30迄                                                                                                    | )                                                                                                    |                                                                                                    |                     |                                     |                       |    |
| // /3/.1    |     | プラグイン設定のエクスポート、インポ                                                                                                    | ->                                                                                                    |                                                                                                    |                     |                                     |                       |    |
|             | (2) | エクスポート インポート (3)                                                                                                    |                                                                                                    |                                                                                                    |                     |                                     |                       |    |
|             |     | フィールド設定                                                                                                    |                                                                                                    |                                                                                                    |                     |                                     |                       |    |
|             |     | ・郵便番号フィールドと住所を表示するフィー                                                                                                    | ールドを設定します。                                                                                                    | ]                                                                                                    |                     |                                     |                       |    |
|             |     | ・郵便番号フィールド、住所を表示するフィー                                                                                                    | -ルドは文字列(1行)となっている必要があります。                                                                                                    |                                                                                                    |                     |                                     |                       |    |
|             |     | 郵便番号フィールド設定 削除 (5                                                                                                    | ;)                                                                                                    |                                                                                                    |                     |                                     |                       |    |
|             | (6) | 郵便番号フィールド* 郵便番号 [文字列_14                                                                                                    | ī_] <b>v</b>                                                                                                    |                                                                                                    |                     |                                     |                       |    |
|             |     |                                                                                                    |                                                                                                    |                                                                                                    |                     |                                     |                       |    |
|             | (7) | 郵便番号の入力値を整形する* 半角数字3桁-4                                                                                                    | 半角数字4桁 ∨                                                                                                    |                                                                                                    |                     |                                     |                       |    |
|             | (7) | <ul> <li>郵便番号の入力値を整形する*</li> <li>半角数字3桁-4</li> <li>住所表示フィールド設定</li> <li>住所フィールド</li> </ul>                                                                                                    | ¥角数字4桁✔<br>表示内容                                                                                                    | 漢字/フリガナ                                                                                                    |                     | 住所フィ                                | ールド追加                 | (8 |
|             | (7) | <ul> <li>郵便番号の入力値を整形する*</li> <li>半角数字3桁-4</li> <li>住所表示フィールド設定</li> <li>住所フィールド         <ul> <li>(10)</li> </ul> </li> </ul>                                                                                                    | ¥角数字4桁▼<br>5示内容<br>(11)                                                                                                    | 漢字/フリガナ<br>(12)                                                                                                    |                     | 住所フィ                                | ールド追加                 | (8 |
|             | (7) | <ul> <li>郵便番号の入力値を整形する*</li> <li>半角数字3桁-4</li> <li>住所表示フィールド設定</li> <li>住所フィールド         <ul> <li>(10)</li> <li>都道府県 [都道府県]</li> <li>声反照射 [文字測 15 2]</li> </ul> </li> </ul>                                                                                                    | ¥角数字4桁マ<br>表示内容<br>(11)<br>マ 図 都道府県 市区町村 町城丁目・番地等<br>→ 新道府県 マカ区町村 町城丁目・番地等<br>→ 新道府県 マカ区町村 町城丁目・番地等                                                                                                    | 漢字/フリガナ<br>(12)<br>漢字                                                                                                   | ×                   | 住所フィ                                | ールド追加                 | (8 |
|             | (7) | <ul> <li>郵便番号の入力値を整形する*</li> <li>半角数字3桁-4</li> <li>住所表示フィールド設定</li> <li>住所フィールド         <ul> <li>(10)</li> <li>都道府県 [都道府県]</li> <li>市区町村 [文字列1行2]</li> <li>それ以降 [文字列_1行_5]</li> </ul> </li> </ul>                                                                                    | <ul> <li>半角数字4桁マ</li> <li>5示内容         <ul> <li>(11)</li> <li>✓ 都道府県 市区町村 町域丁目・番地第</li> <li>✓ 都道府県 ▼市区町村 町域丁目・番地第</li> <li>✓ 都道府県 ○市区町村 ▼町域丁目・番地第</li> </ul> </li> </ul>                                                                                                    | 漢字/フリガナ<br>(12)<br>漢字<br>漢字<br>漢字                                                                                       | · · ·               | 住所フィ<br>削除<br>削除                    | · ールド追加<br>(9)        | (8 |
|             | (7) | <ul> <li>郵便番号の入力値を整形する*</li> <li>半角数字3桁-4</li> <li>住所表示フィールド設定</li> <li>住所フィールド (10)</li> <li>都道府県 [都道府県]</li> <li>市区町村 [文字列_1行_2]</li> <li>それ以降 [文字列_1行_5]</li> <li>都道府県 (フリガナ) [文字列_1行_10]</li> </ul>                                                                              | <ul> <li>¥角数字4桁▼</li> <li>表示内容         <ul> <li>(11)</li> <li>✓ 都道府県 市区町村 町域丁目・番地等</li> <li>都道府県 √市区町村 町域丁目・番地等</li> <li>「都道府県 市区町村 ✓町域丁目・番地等</li> <li>✓ 都道府県 市区町村 ✓町域丁目・番地等</li> </ul> </li> </ul>                                                                                                    | <ul> <li>漢字/フリガナ</li> <li>(12)</li> <li>漢字</li> <li>漢字</li> <li>漢字</li> <li>漢字</li> <li>フリガナ</li> </ul>                 | · · · ·             | <b>住所フィ</b><br>削除<br>削除<br>削除       | ·一ルド追加<br>(9)         | (8 |
|             | (7) | 郵便番号の入力値を整形する* 半角数字3桁-4<br>住所表示フィールド設定 住所フィールド (10) 都道府県 「都道府県」 市区町村 [文字列_1行_2] それ以降 [文字列_1行_5] 都道府県 (フリガナ) [文字列_1行_10] 市区町村 (フリガナ) [文字列_1行_11]                                                                                                    | <ul> <li>¥角数字4桁マ</li> <li>数示内容         <ul> <li>(11)</li> <li>✓ 都道府県 市区町村 町城丁目・番地第</li> <li>✓ 都道府県 マ市区町村 町城丁目・番地第</li> <li>✓ 都道府県 市区町村 ✓ 町城丁目・番地第</li> <li>✓ 都道府県 市区町村 町城丁目・番地第</li> <li>✓ 都道府県 マ市区町村 町城丁目・番地第</li> <li>✓ 都道府県 マ市区町村 町城丁目・番地第</li> </ul> </li> </ul>                                         | 漢字/フリガナ<br>(12)<br>漢字<br>漢字<br>フリガナ<br>フリガナ                                                                             | · · · · ·           | <b>住所フィ</b><br>削除<br>削除<br>削除       | · ールド追加<br>(9)        | (8 |
|             | (7) | 郵便番号の入力値を整形する* 半角数字3桁-4 住所表示フィールド設定 住所フィールド (10) 都道府県「都道府県」 市区町村 [文字列_1行_2] それ以降 [文字列_1行_5] 都道府県 (フリガナ) [文字列_1行_10] 市区町村 (フリガナ) [文字列_1行_11] それ以降 (フリガナ) [文字列_1行_12]                                                                                                    | <ul> <li>¥角数字4桁▼</li> <li>数示内容         <ul> <li>(11)</li> <li>✓ 都道府県 市区町村 町城丁目・番地第</li> <li>✓ 都道府県 ✓ 市区町村 ●町城丁目・番地第</li> <li>✓ 都道府県 ●市区町村 ●町城丁目・番地第</li> <li>✓ 都道府県 ●市区町村 ●町城丁目・番地第</li> <li>✓ 都道府県 ✓ 市区町村 ●町城丁目・番地第</li> <li>✓ 都道府県 ✓ 市区町村 ●町城丁目・番地第</li> <li>✓ 都道府県 ●市区町村 ●町城丁目・番地第</li> </ul> </li> </ul> | 漢字/フリガナ       (12)       漢字       漢字       ブリガナ       フリガナ       フリガナ                                                   | · · · · · ·         | <b>住所フィ</b><br>削除<br>削除<br>削除<br>削除 | · <i>―ルド追加</i><br>(9) | (8 |
|             | (7) | 郵便番号の入力値を整形する* 半角数字3桁-4 住所表示フィールド設定 住所フィールド (10)  都道府県 「都道府県」  市区町村 [文字列_1行_2]  それ以降 [文字列_1行_5]  都道府県 (フリガナ) [文字列_1行_10]  市区町村 (フリガナ) [文字列_1行_11]  それ以降 (フリガナ) [文字列_1行_12]                                                                                                    | <ul> <li>¥角数字4桁▼</li> <li>表示内容         <ul> <li>(11)</li> <li>✓ 都道府県 市区町村 町域丁目・番地第</li> <li>都道府県 一市区町村 ●町域丁目・番地第</li> <li>✓ 都道府県 一市区町村 ●町域丁目・番地第</li> <li>✓ 都道府県 ○市区町村 ●町域丁目・番地第</li> <li>✓ 都道府県 ○市区町村 ●町域丁目・番地第</li> <li>✓ 都道府県 ○市区町村 ●町域丁目・番地第</li> </ul> </li> </ul>                                      | <ul> <li>漢字/フリガナ<br/>(12)</li> <li>漢字</li> <li>漢字</li> <li>漢字</li> <li>フリガナ</li> <li>フリガナ</li> <li>フリガナ</li> </ul>      |                     | <b>住所フィ</b><br>削除<br>削除<br>削除<br>削除 | ·一ルド追加<br>(9)         | (8 |
|             | (7) | 郵便番号の入力値を整形する* 半角数字3桁-4 住所表示フィールド設定 住所表示フィールド設定 住所フィールド (10) 都道府県 [郵道府県] 市区町村 [文字列_1行_2] それ以降 [文字列_1行_5] 都道府県 (フリガナ) [文字列_1行_10] 市区町村 (フリガナ) [文字列_1行_11] それ以降 (フリガナ) [文字列_1行_12] 住所設定追加 (4)                                                                                          | <ul> <li>¥角数字4桁▼</li> <li>表示内容 <ul> <li>(11)</li> <li>✓ 都道府県 市区町村 町域丁目・番地等</li> <li>新道府県 一市区町村 ✓ 町域丁目・番地等</li> <li>✓ 都道府県 市区町村 ✓ 町域丁目・番地等</li> <li>✓ 都道府県 一市区町村 町域丁目・番地等</li> <li>✓ 都道府県 一市区町村 ○町域丁目・番地等</li> <li>✓ 都道府県 一市区町村 ✓ 町域丁目・番地等</li> </ul> </li> </ul>                                             | <ul> <li>漢字/フリガナ</li> <li>(12)</li> <li>漢字</li> <li>漢字</li> <li>漢字</li> <li>フリガナ</li> <li>フリガナ</li> <li>フリガナ</li> </ul> | >     >     >     > | <b>住所フィ</b><br>削除<br>削除<br>削除<br>削除 | -ルド追加<br>(9)          | (8 |
|             | (7) | <ul> <li>郵便番号の入力値を整形する*</li> <li>半角数字3桁-4</li> <li>住所表示フィールド設定</li> <li>住所フィールド (10) </li> <li>都道府県 「都道府県」 </li> <li>市区町村 [文字列_1行_2] </li> <li>それ以降 [文字列_1行_5] </li> <li>都道府県 (フリガナ) [文字列_1行_10] </li> <li>市区町村 (フリガナ) [文字列_1行_11] </li> <li>それ以降 (フリガナ) [文字列_1行_12] </li> </ul> (4) | <ul> <li>¥角数字4桁、</li> <li>表示内容 <ul> <li>(11)</li> <li>ダ都道府県</li> <li>市区町村</li> <li>町域丁目・番地第</li> <li>都道府県</li> <li>市区町村</li> <li>町域丁目・番地第</li> <li>都道府県</li> <li>市区町村</li> <li>町域丁目・番地第</li> <li>都道府県</li> <li>市区町村</li> <li>町域丁目・番地第</li> <li>新道府県</li> <li>市区町村</li> <li>町域丁目・番地第</li> </ul></li></ul>     | <ul> <li>漢字/フリガナ</li> <li>(12)</li> <li>漢字</li> <li>漢字</li> <li>ブリガナ</li> <li>フリガナ</li> <li>フリガナ</li> </ul>             |                     | <b>住所フィ</b><br>削除<br>削除<br>削除<br>削除 | -ルド追加<br>(9)          | (8 |

保存してアプリの設定に戻ります。

【項目説明】

| No   | 項目          | 設定項目   | 内容                                  |
|------|-------------|--------|-------------------------------------|
|      |             | 必須 / - |                                     |
| (1)  | ライセンスの状態    | -      | ご契約の状態と期限が表示されます。                   |
|      |             |        | (例:ご契約中 / トライアル / 無効)               |
| (2)  | エクスポート      | -      | クリックすると、現在のプラグインの設定内容をテキストファイルでダ    |
|      |             |        | ウンロードできます。設定のバックアップ等が必要な際にご利用くだ     |
|      |             |        | さい。                                 |
| (3)  | インポート       | _      | クリックすると、ファイルの指定ダイアログが表示されます。        |
|      |             |        | (2) エクスポートでダウンロードしたファイルを指定すると、ファイルに |
|      |             |        | 保存されている内容でプラグイン設定が上書きされます。          |
| (4)  | 住所設定追加      | -      | 郵便番号・住所フィールドの設定を追加します。              |
|      |             |        | クリックすると、郵便番号と住所フィールドの設定欄が1つ増えます。    |
|      |             |        | 自動住所表示する郵便番号フィールドの数だけ設定欄が追加され、      |
|      |             |        | 設定を行います。                            |
| (5)  | 削除(住所設定)    | -      | クリックすると、(4) 住所設定追加で追加した設定欄を 1 つ削除しま |
|      |             |        | す。                                  |
| (6)  | 郵便番号フィールド   | 必須     | 郵便番号のフィールドを設定します。                   |
| (7)  | 郵便番号の入力値を整形 | 必須     | (6) で設定した郵便番号フィールド入力欄の値を、入力後に自動で    |
|      | する          |        | 整形する場合に設定します。                       |
|      |             |        | 半角数値+ハイフン有り/無しのいずれかで、郵便番号の入力値を      |
|      |             |        | 統一したい場合に使用します。                      |
|      |             |        | 【何もしない】                             |
|      |             |        | 整形は行わず、入力されたままの値のままとなります。           |
|      |             |        | 【半角数字 3 桁-半角数字 4 桁】                 |
|      |             |        | 「999-9999」の形式で郵便番号の値を統一したい場合に設定しま   |
|      |             |        | す。                                  |
|      |             |        | 【半角数字7桁】                            |
|      |             |        | 「9999999」の形式で郵便番号の値を統一したい場合に設定します。  |
| (8)  | 住所フィールド追加   | -      | 住所フィールドの設定を追加します。                   |
|      |             |        | クリックすると、住所・フリガナフィールドの設定欄が1つ増えます。    |
|      |             |        | 住所・フリガナを自動表示するフィールドの数だけ設定欄が追加さ      |
|      |             |        | れ、設定を行います。                          |
| (9)  | 削除(住所フィールド) | -      | クリックすると、(8)住所フィールド追加で追加した設定欄を1つ削除し  |
|      |             |        | ます。                                 |
| (10) | 住所フィールド     | 必須     | 住所・フリガナを表示するフィールドを設定します。            |
| (11) | 表示内容        | 必須     | 表示する内容を以下のいずれかから設定します。(複数選択可能)      |
|      |             |        | ・都道府県                               |
|      |             |        | ・市区町村                               |
|      |             |        | ・町域丁目・番地等                           |
|      |             |        |                                     |
|      |             |        |                                     |

| No   | 項目      | 設定項目   | 内容                             |
|------|---------|--------|--------------------------------|
|      |         | 必須 / - |                                |
|      |         |        |                                |
| (12) | 漢字/フリガナ | 必須     | 住所の漢字か、フリガナを表示するかを以下のいずれかから設定し |
|      |         |        | ます。                            |
|      |         |        | ・漢字                            |
|      |         |        | ・フリガナ                          |
|      |         |        | ・フリガナ(半角)                      |
| (13) | キャンセル   | -      | 設定した内容を保存せず、キャンセルしてアプリの設定画面に戻り |
|      |         |        | ます。                            |
| (14) | 保存      | -      | 設定した内容を保存し、アプリの設定画面に戻ります。      |

## ④ アプリの設定画面に戻った後、「アプリを更新」ボタンをクリックし、設定内容をアプリに反映します。

| 反映前の変更があります 変更 | 反映前の変更があります 変更した設定をアプリに反映するには、[アプリを更新]ボタンをクリックします(ヘルプ)。 |                     |         |   |          |        |  |  |
|----------------|---------------------------------------------------------|---------------------|---------|---|----------|--------|--|--|
|                | 長示プラグイン                                                 |                     |         |   | 変更を中止    | アプリを更新 |  |  |
|                |                                                         |                     |         |   | 最終更新者    | と日時    |  |  |
| フォーム           | 一覧                                                      | グラフ                 | 設定      | ク | リックします。  |        |  |  |
| ✿ 一般設定         |                                                         |                     |         |   | ▶ その他の設定 |        |  |  |
| アイコンと説明        |                                                         | プラグイン               | プラグイン   |   |          |        |  |  |
| デザインテーマ        |                                                         | JavaScript / CSSで力) | スタマイズ   | Ξ | 語ごとの名称   |        |  |  |
| プロセス管理         |                                                         | APIトークン             | APIトークン |   |          |        |  |  |
| 通知             |                                                         | Webhook             | Webhook |   | 「度な設定    |        |  |  |

### 5 プラグインの利用方法

#### 5.1 追加画面·編集画面

自動住所表示プラグインは、レコードの追加・編集画面にて動作します。 (※レコードー覧画面での編集時には動作しません。)

郵便番号フィールド欄にて、郵便番号を入力後、フォーカスが抜ける際、もしくは Enter キー押下時に住所を自動表示します。

郵便番号は半角全角区別せず、「数字3桁-4桁」または「数字7桁」のいずれかの入力に対応します。

| キャンセル                                              | 保存                                                                                                    |
|----------------------------------------------------|----------------------------------------------------------------------------------------------------|
| 会社名                                                | 部署名     役職     担当者名                                                                                                    |
| 郵便番号(数字のみ)<br>100-0001<br>7文字以下<br>住所              | TEL(数       郵便番号を入力後、フォーカスが抜ける際、もしくは Enter キー押下時に<br>住所を自動表示します。         郵便番号は半角全角区別せず、「数字 3 桁-4 桁」または「数字 7 桁」のい<br>ずれかの入力に対応します。 |
| キャンマル                                              | 保存                                                                                                    |
| 会社名                                                | 部署名     入力後の整形が設定されている場合、設定された書式で       郵便番号欄の値が整形されます。                                                                           |
| 郵便番号(数字のみ)<br>1000001<br>7文字以下<br>住所<br>東京都千代田区千代田 | TEL(数字のみ)     (100(201000))       住所欄に、該当する住所が            顧客ランク                                                                   |

#### 【補足】

同一の郵便番号で複数の住所が存在する場合、複数の候補から選択するためのポップアップが表示されます。 その場合、該当住所の左端にある選択ボタンをクリックして、住所を選択します。

| キャンセル                                          | 保存                              |           |                                        |                      |
|------------------------------------------------|---------------------------------|-----------|----------------------------------------|----------------------|
| 会社名                                            | 部署名                             | 役職        | 担当者名                                   |                      |
| 郵便番号(数字のみ)                                     | TEL(数字のみ)                       | FAX(数字のみ) |                                        |                      |
| 981-2113                                       |                                 |           |                                        |                      |
| 7文字以下<br>住所                                    |                                 | 顧客ランク     |                                        |                      |
|                                                |                                 |           | ~                                      |                      |
|                                                |                                 | 住所選択      |                                        |                      |
| 都道府県                                           | 市区町村                            | 町域丁目・番地等  | 市区町村フリガナ                               | 町域丁目・番地等フリガナ         |
|                                                |                                 |           |                                        |                      |
| 1<br>選択 II II II II II II II II II II II II II | 伊具郡丸森町                          | 越田        | イク゛ク゛ンマルモリマチ                           | JIÐ                  |
| 選択 冒城県                                         | 伊具郡丸森町                          | 羽入        | イク <sup>、</sup> ク <sup>、</sup> ンマルモリマチ | Ишэр                 |
| 選択 雪城県                                         | 伊具郡丸森町                          | 羽入前       | イク゛ク゛ンマルモリマチ                           | ΛΞ197Ι               |
| 選択目城県                                          | 伊具郡丸森町                          | 宮脇        | イク゛ク゛ンマルモリマチ                           | ミヤノワキ                |
| 候補<br>(住所)<br>クリッ                              | の中から、該当する<br>の行の選択ボタンを<br>クします。 |           | 1:                                     | から4/4 ヾ < ページ1/1 > > |
|                                                |                                 |           |                                        | キャンセノ                |
|                                                |                                 |           |                                        |                      |

#### 6 機能仕様·制限事項等

• 郵便番号、住所、フリガナのフィールドは、「文字列(1行)」フィールドである必要があります。

その他の形式のフィールドには設定できません。

• レコードの追加・編集画面に対応しています。

レコードー覧画面での編集には対応していません。

• 事業所の個別郵便番号を入力した場合は、漢字住所のみ自動表示対応となります。

フリガナは自動表示されません。フリガナは市区町村の郵便番号入力時のみ対応します。

• 住所データは弊社サーバー内で管理しています。

毎日 AM3:00~AM4:00 に自動更新されます。 上記時間の一部の間、プラグインの住所自動表示処理が利用できない場合があります。

- kintone の「言語ごとの名称」機能には対応しておりません。
- 利用している社内ネットワークなどでアクセス制限をしている場合は、以下の通信先ドメインを許可していただく必要があります。

•pvcjp.net

second.pvcjp.net